## **Adding Media**

## Uploading Media to the system

- 1. Click Content
- 2. Select Manage Media
- 3. Click Upload New Media

| Manage Media           |                |                  |
|------------------------|----------------|------------------|
| Upload New Media       | -              |                  |
| My Media • Search Nome | Tipe_ •        | Search           |
| Tags                   | There is no ro | edia to display. |

- 4. Name the media; DO NOT choose a name that is an answer in your exam. Keep it generic. When an examinee hovers over the media, its name will appear.
- 5. Add a Tag (this CAN be a correct answer)
- 6. Click Choose File and make sure the media falls within the listed guidelines
  - a. Media not in the correct format may lead to issues during a test situation
  - b. Requirements
    - i. Images: .jpg / .gif / .png (1024x768 resolution)
    - ii. Videos: .mp4
    - iii. Audio: .mp3
    - iv. 3D images: .stl
    - v. Maximum file size 3MB
- 7. Click Submit after selecting the media. You will be directed back to the main page for Manage Media

| * Requir                                                | ed                                                                               |                    |            |                 |      |
|---------------------------------------------------------|----------------------------------------------------------------------------------|--------------------|------------|-----------------|------|
| Name*                                                   |                                                                                  |                    |            |                 |      |
| Instru                                                  | tion                                                                             |                    |            |                 |      |
| Tags                                                    | 6P                                                                               |                    |            |                 |      |
| Manag                                                   | e Media                                                                          |                    |            |                 |      |
| Separat                                                 | ed by commas (,)                                                                 |                    |            |                 |      |
| Descrip                                                 | lion                                                                             |                    |            |                 |      |
| B /                                                     | U S X X Font Far                                                                 | nily 🔹 Fan         | t Size 💌   | Q               |      |
| BI                                                      | U S X X Font Far                                                                 | nily 🖌 Font        | t Size 🗐 📲 | ۵               |      |
| B /                                                     | U S X X Font Fa                                                                  | nily <b>v</b> Font | t Size 🛛 👻 | ۵               |      |
| B /<br>File*<br>Images:<br>Video                        | USX X Font For                                                                   | nily - Font        | t Site 🔹 🔹 | Ω<br>ion: 1024x | 768, |
| B 1<br>File*<br>Images<br>Video:                        | USXX Font For<br>Iog. gif. bmp format (k<br>np4 format<br>np3 format             | nily + Fon         | t Sice 🔹 🔹 | 0<br>Ion: 1024x | 768, |
| B /<br>File*<br>Images:<br>Video:<br>3D Imag            | Ing. gif, bmp format (k<br>np4 format<br>np3 format<br>es: stl format            | nily + Fon         | t Sice 🛛 🖌 | 0<br>Ion: 1024x | 768, |
| B 1<br>File*<br>Images:<br>Video:<br>3D imay<br>Max siz | 109. gif, bmp format (k<br>np4 format<br>np3 format<br>es: stl format<br>:: 3 MB | nily • Fon         | t Size 🛛 🔹 | 0<br>Ion: 1024x | 768, |

© Exam Master Corp.

## Adding Media to Questions

## **Hotspot Questions**

- 1. Click Content
- 2. Select Manage Content
- 3. Click New Question
- 4. Select question type Hotspot
- 5. Click Add Stem Media to add an image
- 6. Select the image you want to attach
- 7. Select the areas of the image you want labeled as correct
- 8. Select the **Outline** you want the question associated to
- 9. Add a Case (optional) and a Question Stem
- 10. Save question

All other question types

- 1. Click Content
- 2. Select Manage Content
- 3. Click New Question
- 4. Select question type
- 5. Enter question as normal with Case (optional), Question Stem, Outline, Answers/Objectives and optional Explanation/References
- 6. Save question
- 7. Click Add Media
- 8. Click on the piece of media you want to attach
- 9. Close out Manage Media window
- 10. Save question